# МАОУ лицей № 1 имени А.С. Пушкина г. Томска

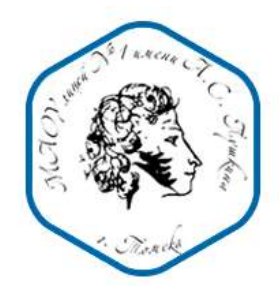

### ИНСТРУКЦИЯ № 2.2

## «Привязать учетную запись ГОСУСЛУГ к электронному журналу и дневнику учащегося МАОУ лицея № 1 имени А.С. Пушкина г. Томска»

При наличии учетных записей в другой образовательной организации

### Ситуация:

Ребенок (Дети) обучаются в МАОУ лицее № 1 имени А.С. Пушкина г. Томска, и у меня есть учетная запись родителя от электронного журнала привязанная к учетной записи портала ГОУУСЛУГ Я работаю в другой ОО (далее ДРУГАЯ ОО)

#### Действия:

1. Открыть входную страницу Электронный журнал и дневник учащегося <u>http://sgo.tomedu.ru</u>

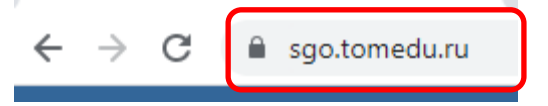

2. Заполнить поля в соответствии с требованиями:

| Сетевой Город                                                | . Образован                      | ие                                                        |
|--------------------------------------------------------------|----------------------------------|-----------------------------------------------------------|
| Образовательная организация                                  | Орган управления                 |                                                           |
| Регион<br>Томская обл                                        |                                  |                                                           |
| Городской округ / Муниципа.<br>Городской округ Томск Для     | Тип ОС<br>а школ и лицеев – «Оби | )<br>цеобразовательная»                                   |
| Населённый пункт<br>Томск, г.                                | Наи                              | менование <b>ДРУГОЙ</b>                                   |
| Тип ОО<br>Общеобразовательная<br>Образовательная организация |                                  | Логин родителя, выданный                                  |
| Выберите ОО                                                  | × ×                              | классным руководителем вашего<br>ребенка <b>ДРУГОЙ ОО</b> |
|                                                              |                                  | Пароль родителя, выданный                                 |
| восстановить пароль<br>ВОЙТИ ЧЕРЕЗ Г                         | осуслуги                         | классным руководителем вашего<br>ребенка <b>ДРУГОЙ ОО</b> |

3. Нажать кнопку «ВОЙТИ»

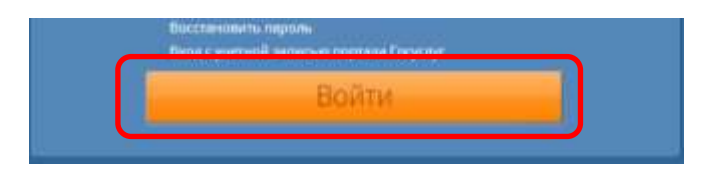

4. Нажмите на своих ФИО в правом верхнем углу окна

| 12 октября 2021 г В системе работает 137 👤 |  |         |
|--------------------------------------------|--|---------|
| текущий 2021/2022 уч.год                   |  | 😃 Выход |
|                                            |  |         |

5. Нажать на кнопку «Привязать учетную запись портала Госуслуг»

| <       |             |                |                |                                           |                   |
|---------|-------------|----------------|----------------|-------------------------------------------|-------------------|
|         | 🖹 Сохранить | С Восстановить | Сменить пароль | Привязать учетную запись портала Госуслуг | Войти в Навигатор |
| Фамилия |             |                |                |                                           |                   |

6. Нажать на кнопку «Продолжить»

| 41 | Привязка пользователя к учетной записи портала Госуслуг                                                                           |                          |  |
|----|----------------------------------------------------------------------------------------------------|--------------------------|--|
|    | Сейчас вы будете перенаправлены на странных авторизации учетной записи портала Госуслуг, для п<br>учётной записи портала Госуслуг | рицизки шанего профиля к |  |
|    | С Продолжить                                                                                                    |                          |  |

7. Введите данные для входа в ГОСУСЛУГИ и нажмите кнопку «Войти»

| госуслуги                            | Единая си<br>идентифи | стема<br>кации и аутентификации |
|--------------------------------------|-----------------------|---------------------------------|
| Вход<br>Электронный дневник Лицей №1 |                       |                                 |
| Телефон или                          | почта                 | СНИЛС                           |
| Мобильный тел                        | ефон или              | почта                           |
| Пароль                               |                       |                                 |
| Ц Чужой компь                        | ютер                  |                                 |
| E                                    | Зойти                 |                                 |
| Забыли пароль?                       |                       |                                 |

8. Нажать на кнопку «Ок»

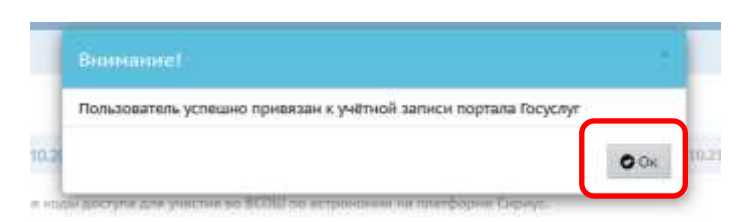

Для дальнейшего входа в электронный журнал и дневник учащегося можно использовать инструкцию № 4 «Войти в электронный журнал и дневник учащегося МАОУ лицея № 1 имени А.С. Пушкина г. Томска»

ПРИЯТНОЙ РАБОТЫ!